## **MODIFICARE IMPOSTAZIONI DI UNA RIUNIONE**

Impostare un relatore e disabilitare le funzionalità dei partecipanti per evitare disturbi durante una lezione.

Una volta pianificata la riunione tornare nel calendario e cliccare sulla riunione appena pianificata

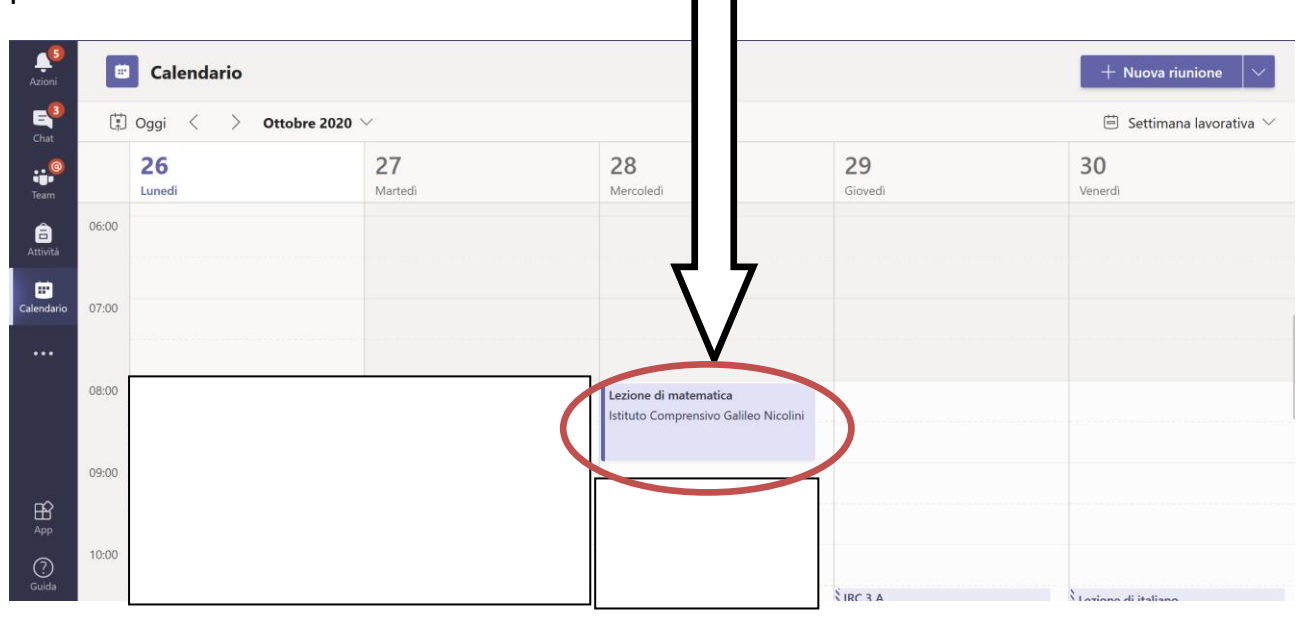

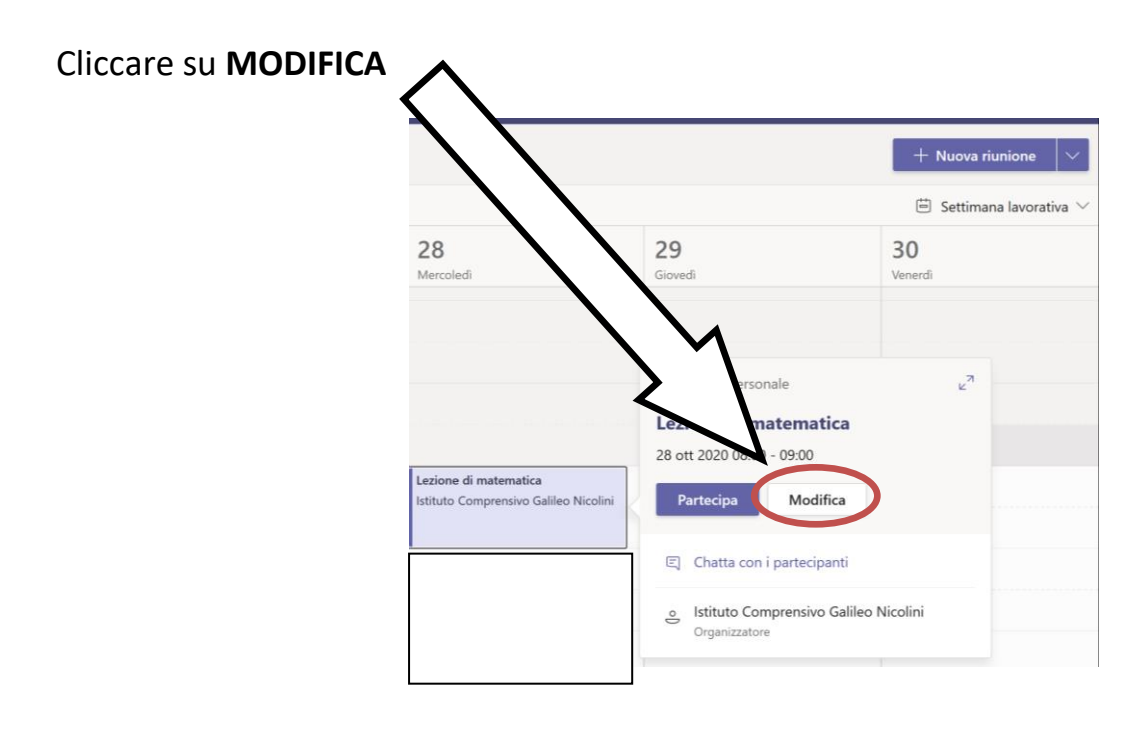

Una volta aperti i dettagli della riunione da modificare cliccare su OPZIONI RIUNIONE Lezione di matematica Chat File Dettagli Assistente Pianificazione Note riunione Lavagna Chiudi Partecipa E Chat Verifica × Annulla riunione Fuso orario: (UTC+01:00) Amsterdam, Berlino, Berna, Roma, Stoccolma, Vienna ••• Opzioni riunione Istituto Comprensivo Galileo Nicol... Lezione di matematica D Organizzator attiviti <u>\_</u> ..... 🕮 28 ott 2020 08:00  $\checkmark$   $\rightarrow$  28 ott 2020 09:00  $\sim$ Tutto il giorno h Consigliati: 12:30 - 13:30 13:00 - 14:00 13:30 - 14:30 S Non si ripete Aggiungi posizione ·:= 

Si verrà reindirizzati ad una pagina web in cui occorrerà modificare queste opzioni:

## Impostare SOLO IO nel campo "Chi può essere un relatore?"

| ← → C | //teams.microsoft.com/meetingOptions?language=it-it&ten 🛛 ted67-1a0c-4 🚥 🕞 🏠 🔍 Cerca 🖳 👱 🔟 🕮 🗰 🚍                                                              |
|-------|----------------------------------------------------------------------------------------------------|
|       | <b>i</b>                                                                                                    |
|       | Lezione di matematica                                                                                                    |
|       | Chi può evitare la sala di attesa?<br>Consenti sempre ai chiamanti di ignorare la sala di attesa<br>Avvisa quando i chiamanti partecipano o abbandonano<br>Si |
|       | Chi può essere un relatore?<br>Consenti ai partecipanti di riattivare l'audio                                                                                 |
|       |                                                                                                    |

Impostare NO (per disabilitare la riattivazione dell'audio da parte dei partecipanti)

Al termine delle modifiche cliccare su SALVA